# VitalSim **Directions for Use**

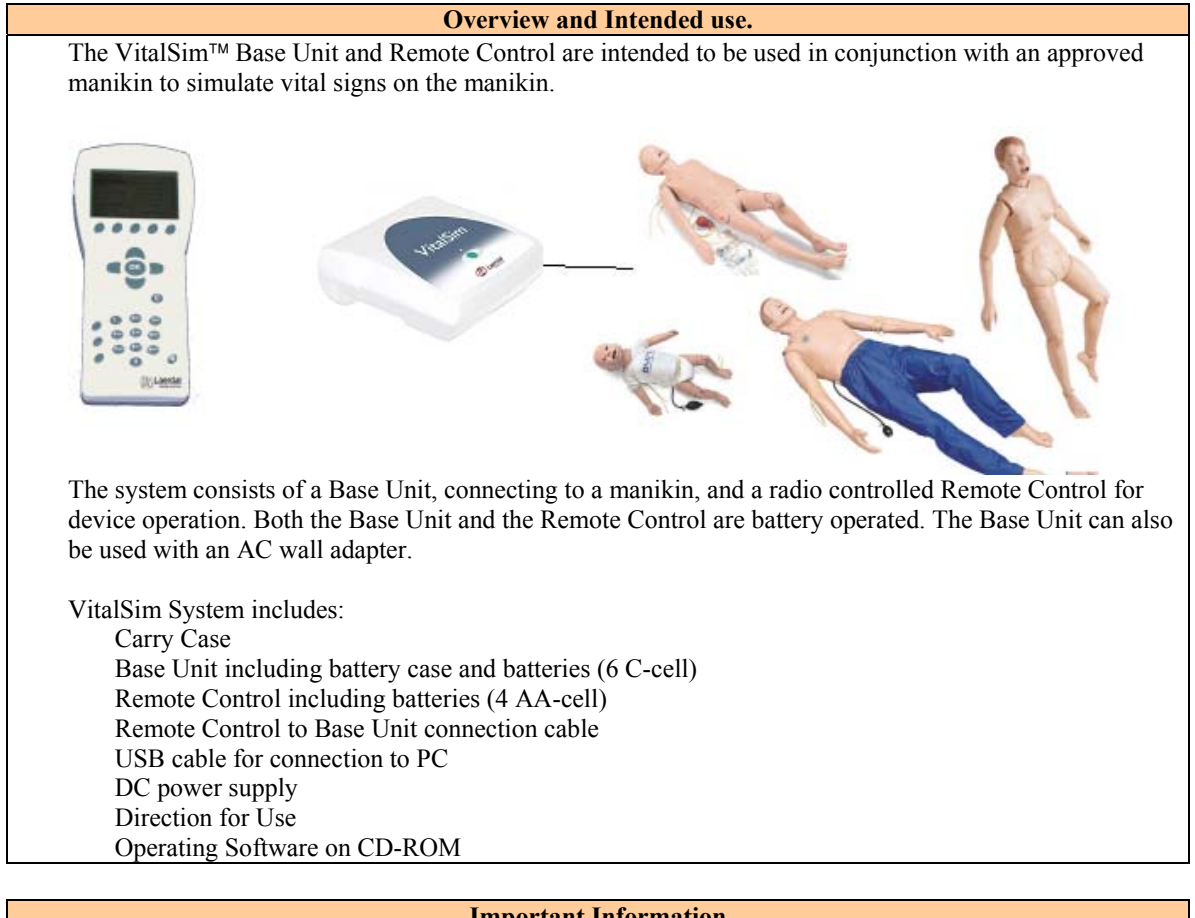

# **Important Information**

This device complies with Part 15 of the FCC Rules. Operation is subject to the following two conditions: (1) this device may not cause harmful interference, and (2) this device must accept any interference received, including interference that may cause undesired operation.

NOTE: This equipment has been tested and found to comply with the limits for a Class B digital device, pursuant to Part 15 of the FCC Rules. These limits are designed to provide reasonable protection against harmful interference in a residential installation. This equipment generates, uses and can radiate radio frequency energy and, if not installed and used in accordance with the instructions, may cause harmful interference to radio communications. However, there is no guarantee that interference will not occur in a particular installation. If this equipment does cause harmful interference to radio or television reception, which can be determined by turning the equipment off and on, the user is encouraged to try to correct the interference by one or more of the following measures:

- -- Reorient or relocate the receiving antenna.
- -- Consult the dealer or an experienced radio/TV technician for help.
- -- Increase the separation between the equipment and receiver.
- -- Connect the equipment into an outlet on a circuit different from that to which the receiver is connected.
- -- Consult the dealer or an experienced radio/TV technician for help.

Caution: Changes or modifications not expressly approved by Laerdal could void the user's authority to operate this equipment.

Hereby, Laerdal Medical declares that when carrying the CE-mark, the VitalSim product is in compliance with the essential requirements and other relevant provisions of Directive 1999/5/EC.

### Use with Laerdal Manikins

The VitalSim is designed to work with a variety of manikins manufactured by Laerdal. The manikins range from adult, child and infant advance life support manikins to nursing manikins. The VitalSim will detect which type of manikin is connected and adjust physiological and menu functions accordingly. Selection of manikin can be overridden from the Setup Menu.

### ECG/Defib/Pacing

Features

Extensive ECG library. Running rhythm and a Waiting Rhythm that can be activated on command or after a defibrillation

External pacing detection with settable pacing threshold 20 - 200 mA

External defibrillation (10-360 J), may affect preprogrammed scenario or lead to direct ECG rhythm change

## Heart, Lung, Bowel and Spoken Sounds

Heart Sounds synchronized with ECG. Lung sounds synchronized with adjustable breathing rate, 0 - 60 BPM. Individual lung or bilateral sound selection. Normal and abnormal bowel sounds.

Computer generated sounds, mixed with voice input via microphone.

# **Blood Pressure**

Auscultated and palpated blood pressure simulator. Korotkoff sounds synchronized with ECG. Systolic and diastolic pressure individually settable in steps of 2 mmHg up to 300 mmHg.

Auscultative Gap, On / Off feature. Calibration function.

# **Palpated Pulses**

Controls Brachial, Radial, and Carotid pulses. Pulses synchronized with ECG and pulse strengths dependent on BP.

Systolic BP can be palpated on radial pulse. Only 2 pulses active at a time, to save power. Brachial pulse turned off when BP cuff inflated (to avoid sound interference).

## **Scenario Function**

Possible to program, upload, and run scenarios on the VitalSim Base Unit. Using a PC Scenario editor. Up to 10 programmable scenarios at one time.

# Logging

Generate 25 logs for after action review. Log(s) can be retrieved by a PC through the USB connection

|    | Overview VitalSim Base U                                                                                                    | Unit        |
|----|----------------------------------------------------------------------------------------------------|-------------|
| A. | <b>On/Off button and Indicator.</b> The button turns the unit                                                                                    |             |
|    | on and initiates pre-set vital signs. Press once to turn the                                                                                     | A           |
|    | unit on. Press again to turn the unit off.                                                                                                    | . *         |
|    | The indicator is steady green if it has contact with the                                                                                         |             |
|    | Remote Control. If there is no contact with the Remote                                                                                           |             |
|    | Control the indicator will be blinking green.                                                                                                    |             |
|    | If battery needs to be replaced, the indicator will blink,                                                                                       |             |
|    | alternating between green and orange.                                                                                                    | 1           |
| B. | <b>DC power supply:</b> Use this feature for stationary training and to limit battery consumption. The DC power supply is supplied with VitalSim | B C D E F J |
| C. | Manikin Connector: Connects the Base Unit to the                                                                                                 |             |
|    | manikin or peripheral accessories. Supplied with                                                                                                 | -           |
|    | manikins.                                                                                                    |             |
| D. | Microphone: External microphone attachment, sold                                                                                                 |             |
|    | separately.                                                                                                    |             |
| E. | USB port: Used for downloading scenarios and up-                                                                                                 | Н           |
|    | loading of log's.                                                                                                    |             |
| F. | Remote connector: Used for direct communication with                                                                                             |             |
|    | the Remote Control.                                                                                                    |             |
| G. | Blood Pressure connector: Connects the blood pressure                                                                                            |             |
|    | hose from BP-cuff.                                                                                                    |             |
| H. | Battery: Holds (6) replaceable C-cell batteries.                                                                                                 |             |

Overview VitalSim Remote Control
The Remote Control communicates with the VitalSim Base Unit via a short-range radio link. Range from
Remote control is approximately 10m / 30 ft.
5 Different channels can be selected to improve immunity to interference and allowing for use of several units
within the same area.

| I. | LCD display: Displays vital information and                      |   |
|----|------------------------------------------------------------------|---|
|    | activated features such as ECG, Sounds, Blood                    |   |
|    | pressure, Scenarios, Logging, etc.                               |   |
| J. | Function keys: Use these keys to implement quick                 |   |
|    | functions, i.e. set Rate, Volume, PEA, activate                  |   |
|    | waiting rhythm, etc.                                             |   |
| Κ. | Navigation keys: Use these keys to navigate your                 |   |
|    | way through programming phases of operation and                  |   |
|    | to select various functions.                                     |   |
| L. | <b>OK</b> / <b>Select key:</b> Use this key to activate specific | ] |
|    | desired functions and to execute programming.                    | - |
| M. | Cancel/Back key: Go back from sub menus                          |   |
|    | without any changes.                                             |   |
| N. | Numerical keys: Use these keys to program user                   |   |
|    | name for logging, or to select numerical entries.                |   |
|    | Example: To set volume level to (9), simply touch                |   |
|    | the number key (9) to initiate.                                  |   |
| 0. | Menu/Setup: Use this key to set up your VitalSim                 |   |
|    | to specific manikins, i.e. adult, child and infant.              |   |
|    | Also sets up user features such as backlight and                 |   |
|    | disables functions.                                              |   |
| Р. | Scenario key: Use this button to start scenarios.                |   |
| Q. | Shift key                                                        |   |
| R. | <b>On/Off key:</b> Turns the unit. Press once to turn the        |   |
|    | unit on. Press again to turn the unit off.                       |   |
|    | Remote Control can be turned off and back on                     |   |
|    | without affecting the                                            |   |

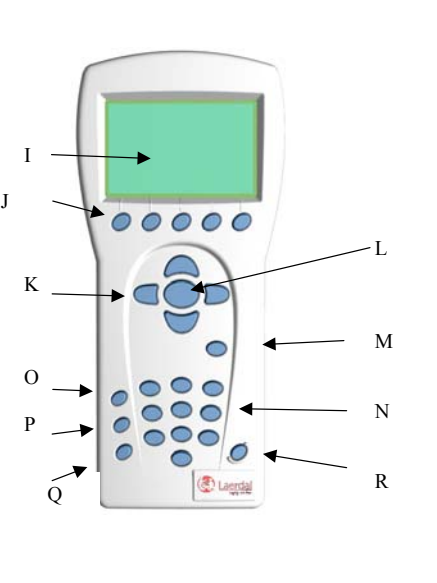

 Start

 Once your manikin has been connected to the

 VitalSim, turn the Base Unit and Remote Control

 on.

 The VitalSim will automatically detect the

 connected manikin and set the initial parameters

 accordingly.

| Main                                                           | Display                               |
|----------------------------------------------------------------|---------------------------------------|
| The main presents the current status, and allows for           |                                       |
| modifying some parameters directly using the                   |                                       |
| function keys.                                                 |                                       |
| The main display is divided into five functional               |                                       |
| areas and a function key area.                                 |                                       |
| The upper area is the <b>Logging and Scenario</b> status       |                                       |
| area. The log status and clock is presented here               |                                       |
| together with the Remote Control battery status and            |                                       |
| a Radio reception indicator.                                   |                                       |
| The ECG section is indicating <b>Running Rhythm</b> on         |                                       |
| the first line, <b>Waiting Rhythm</b> on the second line.      | A: Sinus 80 L.Lung: Normal 4          |
| "Defib. Enabled" allows change to Waiting rhythm               | No Waiting Phythm R Lung: Normal 4    |
| when a defibrillatory shock is given.                          | No watering Krivenin Hearty, Normal 4 |
| <b>Pacing</b> capture can be enabled / disabled and if         | Defib. Enabled Heart: Normal 4        |
| enabled the threshold for capture can be set.                  | Bower, Normal 4                       |
| The sounds section control the selected Lung,                  | Threshold: 60 mA                      |
| Heart, Bowel and Vocal (spoken) sounds.                        |                                       |
| Volume of each sound can be controlled                         | BE: 120 / 80 P: N4 Breathing Rate: 14 |
| individually.                                                  |                                       |
| The BP Section shows the set <b>BP</b> , <b>pulse strength</b> | Extrasyst. – HR +                     |
| and the Korotkoff sound volume.                                |                                       |
| The breathing rate sections shows the set breathing            |                                       |
| rate.                                                          |                                       |
| At the bottom of the display are the <b>function keys</b>      |                                       |
| menus. The functions will change dependent on                  |                                       |
| which function area is selected.                               |                                       |
| Using left to right <b>navigation keys</b> , highlight the     |                                       |
| desired functional area of the display.                        |                                       |
| Once the desired function area is highlighted, use             |                                       |
| the up and down navigation keys to scroll through              |                                       |
| to the desired selection.                                      |                                       |
| Once the desired selection is highlighted, push the            |                                       |
| <b>OK key</b> to edit the settings.                            | DK J                                  |
|                                                                |                                       |
| When the selection is complete, press the <b>"OK"</b>          |                                       |
| button to implement the new selection and return to            |                                       |
| the main display.                                              |                                       |
| 1 2                                                            |                                       |
| To cancel the selection, press "C" and return to the           |                                       |
| main display with the previous setting unchanged.              |                                       |

| Programming ECG                                                                                                    |                                                                                                    |
|----------------------------------------------------------------------------------------------------|----------------------------------------------------------------------------------------------------|
| Set Running Rhythm         On the main display; using the left / right navigation keys highlight the ECG functional area and press the OK key to edit the rhythm.         Note: you are also able to change some functions using the function keys instead of entering the functional area: <ul> <li>"HR+" and "HR-" Changes the heart rate up and down.</li> <li>"Extrasyst." generates an extrasystole of the selected kind (on Sinus rhythms only), immediately after the button is pushed. If no extrasystole is selected, a Unifocal PVC will be generated.</li> </ul> | 00:10 Logging [Log01]         A: Sinus       80         No Waiting Rhythm       L.Lung: Normal 4         Defib. Enabled       Heart: Normal 4         Defib. Enabled       Bowel: Normal 4         More Pring       Threshold: 60 mA         BP: 120 / 80       P: N 4       Breathing Rate: 14         Extrasyst HR +                                                                                                    |
| The ECG rhythm can be selected using the Up / Down keys or the<br>numerical keys. The arrow on the bottom right of the selection field<br>indicates that there are more selections than presented on the screen.<br>Rate and QRS type can be modified using the function keys,<br>OR<br>By highlighting the QRS or Rate area using the Left / Right keys and then<br>use the numeric pad or up/ down keys.<br>QRS types can be set to A through G:<br>CALBLC OD VE FFG<br>Available rates are dependent on the selected rhythm.<br>Setting PEA sets the BP to 0.            | Set Running Rhythm       II Y         ars       1 Sinus rhythm         2 Sinus w/Couplet PVCs       3 Sinus w/ACs         3 Sinus w/PACs       6 Sinus w/PACs         6 Sinus w/PACs       6 Sinus w/PACs         7 Atrial Tachycardia       Image: Set PEA         A ≤ ars       G         1 Sinus w/Longlet PVCs       Rate: 80         Set Running Rhythm       Image: Y         2 Sinus w/Longlet PVCs       A ≤ ars         3 Sinus w/Longlet PVCs       Sinus w/Longlet PVCs         4 Sinus w/Multif, PVCs       Sinus w/PACs         6 Sinus w/PACs       Sinus w/PACs         6 Sinus w/PACs       Sinus w/PACs         6 Sinus w/PACs       Sinus w/PACs         7 Atrial Tachycardia       Image: Rate: 80         Set PEA       A € ars       A € ars         Set PEA       A € ars       A € ars |
| Set Waiting Rhythm<br>On the main display; using the left to right navigation keys highlight the<br>ECG functional area and scroll down to Waiting rhythm; push the OK<br>key to edit the selection.                                                                                                    | 00:10 Logging [Log01]<br>A: Sinus 80<br>No Waiting Rhythm<br>Defib. Enabled<br>Pacing<br>Threshold: 60 mA<br>BP: 120 / 80 P: N 4<br>Breathing Rate: 14<br>Activate Parox. Extrasyst HR +                                                                                                    |
| Select a Waiting rhythm in the same manner that the Running rhythm is selected. Not that Waiting rhythm has "None" as an option.                                                                                                    | Set Wailing Rhythm:     If y       ORS     0 None       1 Sinus rhythm     2 Sinus w/Unifocal PVCs       3 Sinus w/Couplet PVCs     4 Sinus w/Multif. PVCs       4 Sinus w/PACs     5 Sinus w/PACs       5 Sinus w/PACs     Set PEA                                                                                                    |
| <ul> <li>When a Waiting rhythm is selected, 2 additional function keys appear on the ECG menu:</li> <li>"Activate" Actives the Waiting rhythm, substituting the Running with the waiting.</li> <li>"Parox." Activates the Waiting rhythm, and exchanges the Waiting rhythm with the running.</li> </ul>                                                                                                    | 00:10 Logging [Log01]<br>A: Sinus 80<br>A: Junet. 120<br>Defib. Enabled<br>Pacing<br>Threshold: 60 mA<br>P: 120 / 80 P: N 4<br>Breathing Rate: 14                                                                                                    |

| <ul> <li>Enable / Disable the Effect of Defibrillation</li> <li>When "Defib. Enabled" is selected; the Waiting rhythm will be automatically activated and replace the Running rhythm when a shock is delivered to the manikin.</li> <li>When the "Defib Enable" field is selected, Enable /Disable is selected by toggling the "OK" button or the function key labeled "Disable" / "Enable"</li> </ul> | 00:10 Logging [Log01]       If Y         A: V.Fib. Coarse       L.Lung: Normal         A: Sinus       80         J Defib. Enabled       R.Lung: Normal         Pacing       Vocal: Normal         Yrhreshold: 60 mA       Vocal: Cough         BP:       010         Activate       Parox. Disable                          |
|----------------------------------------------------------------------------------------------------|----------------------------------------------------------------------------------------------------|
| Pacing         If pacing is enabled, pacing pulses on the manikin with a current higher or equal to the set threshold will activate heartbeats.         Pacing threshold can be adjusted directly from the main display using the "Thres. +/-" function keys when the "Pacing" field is selected.                                                                                                    | 00:10 Logging [Log01]       If Y         A: Sinus       40         A: Junct.       120         Jefib. Enabled       R.Lung: Normal         Pacing       Vocal:         Threshold: 60 mA       Vocal:         BP: 120 / 80 P: N 4       Breathing Rate: 14         Activate       Parx.       Disable         Thres.       + |
| Pressing the "OK" button, the Pacing threshold can also be adjusted in a sub menu.<br>Threshold can be adjusted using the Up/ Down keys, the "Thres.+/-" keys (steps of 10) or entered directly using the numerical keys.                                                                                                    | Set Pacing Threshold<br>Pacing Threshold: 060 mA                                                                                                    |

| Sounds                                                                                                    |                                                                                                    |
|----------------------------------------------------------------------------------------------------|----------------------------------------------------------------------------------------------------|
| On the main display; using the left / right navigation keys highlight the sounds functional area.                                                                                                    |                                                                                                    |
| The sound volume for the selected / highlighted sound can be set directly from the main display using the "-" and "+" function keys.                                                                                                    | 00:00 Logging[logname] III Y<br>A: Sinus 80<br>No Waiting Rhythm<br>L.Lung: Normal 4<br>R.Lung: Normal 4              |
| The selected <b>Vocal</b> sound can be activated using the function key.<br>(When Cough is the selected vocal sound, the function key would be<br>labeled "Cough".)                                                                                                    | Defib. Enabled<br>Pacing<br>Threshold: 60 mA<br>BP: 120 / 80 P: N 4<br>Cough Recall Set Unitiat +                     |
| The <b>"Recall"</b> function key reactivates the previously selected sound for the highlighted sound category.                                                                                                    |                                                                                                    |
| Set Lung Sounds                                                                                                    |                                                                                                    |
| Normally Right and Left lung sounds are highlighted together indicating that the sound for the right and left lung is set the same (bilateral).                                                                                                    | O0:00 Logging[logname]         Y C           A: Sinus         80           No Waiting Rhythm         R.Lung: Normal 4 |
| To set Right and Left sounds individually, press the <b>"Set Unilat."</b> function key.                                                                                                    | Pacing<br>Preshold: 60 mA<br>Pacing<br>Wocal: Cough 4                                                                 |
| When the sounds are reset to bilateral, the sound in the Right lung will be used for both lungs.                                                                                                    | BP: 120 / 80 P: N 4 Breathing Rate: 14<br>Cough Recall Set Bilat +                                                    |
| To alter a lung sound, highlight the sound and press the "OK" button.<br>This will activate the sound selection sub-menu.                                                                                                    |                                                                                                    |
| The sounds can be selected using the Up/Down keys or using the numeric                                                                                                    | Set Bilateral Lung Sound                                                                                              |
| Keypad.<br>The arrow on the bottom right of the selection field indicates that there are more selections than presented on the screen.                                                                                                    | 2. Coarse Crackles<br>3. Fine Crackles<br>4. Pleural Rub<br>5. Pneumonia<br>6. Rhonchi                                |
| Volumes can be set using the "+" / "-" function keys, or by highlighting the volume field and use the up/down keys or the numeric keypad.                                                                                                    | 7. Stridor                                                                                                    |
| "Set LL" and "Set RL" function keys are alternative ways to select individual (unilateral) lung sounds.                                                                                                    | Set Right Lung Sound                                                                                                  |
| Press "OK" to implement the new selection And return to the main screen.                                                                                                    | 4. Pleural Rub 5<br>5. Pneumonia<br>6. Rhonchi<br>7. Stridor ▼                                                        |
| Press "C" to return without any changes.                                                                                                    | Set RL = LL Set LL +                                                                                                  |
| Set Heart Sounds                                                                                                    | Set Heart Sound                                                                                                    |
| On the main display; using the left to right navigation keys highlight the                                                                                                    | 2, Aortic Stenosis<br>3, Austin Flint Murmur Volume:                                                                  |
| sounds functional area. Scroll down to the Heart sound.<br>Use the " $\pm$ "/" " keys to alter volume directly, or "Recall" to recall the                                                                                                    | 4, Friction Rub 5<br>5, Mitral Valve Prolapse                                                                         |
| previously selected Heart sound.                                                                                                    | 6. Systolic Murmur     7. Diastolic Murmur                                                                            |
| Press the OK key to get to the Heart sounds selection menu.                                                                                                    | +                                                                                                    |
| Set Bowel Sounds                                                                                                    | Set Bowel Sound                                                                                                    |
| Bowel sounds are set in the same manner as Lung and Heart sounds.<br>On the main display; using the left to right navigation keys highlight the<br>sounds functional area. Scroll down to the Bowel sound.<br>Use the "+"/"-" keys to alter volume directly, or "Recall" to recall the<br>previously selected Bowel sound. | 1 Normal<br>2 Hyperactive<br>3 Borboroygmus<br>4 Hypoactive<br>5                                                      |
| Press the OK key to get to the Bowel sounds selection menu.                                                                                                    |                                                                                                    |

| Set Vocal Sounds                                                                                                    |                                                                                                    |
|----------------------------------------------------------------------------------------------------|----------------------------------------------------------------------------------------------------|
| On the main display; using the left to right navigation keys highlight the<br>Sounds functional area.<br>Notice that whenever the Sounds area is selected, the selected Vocal<br>sound can be activated using the Function key. Most sounds are activated<br>once. The continuous sounds are toggled on off. | 00:00 Logging[logname]       If Y         A: Sinus       80         No Waiting Rhythm       L.Lung: Normal 4         Perios       Bowel: Normal 4         Vocal: Cough 4       Vocal: Cough 4         BP: 120 / 80 P: N 4       Breathing Rate: 14 |
| To alter the Vocal sound, scroll down and highlight "Vocal".<br>Note that when "Vocal" is selected, the three last used sounds are<br>available as function keys.<br>Use function keys to activate a new sound directly or press the OK key to<br>get to the Vocal sounds selection menu.                    | Cough Moan Vomit – – +<br>Set Vocal Sound<br>1 Cough<br>2 Moan<br>3 Scream<br>4 SOB Breathing (Continuous)<br>5 Vomit<br>6 Yes<br>7 No                                                                                                    |
| Some vocal sounds are continuous. A continuous sound will be repeated<br>until the sound is selected again or another sound is activated.<br>Use the "+"/"-" keys to alter volume directly.                                                                                                    | - 4 +                                                                                                    |

**Blood Pressure and Pulse** Blood pressure and pulse are related as described in specifications. The "Normal" pulse can in addition be adjusted to 3 levels, Weak, Normal or Strong. If the pulse is set to be normally weak, a weak pulse because of low BP will be almost impossible to detect. If an ECG rhythm with no BP is set (i.e. VF, or Asystole) as the Running rhythm, BP will automatically be set to 0/0. The BP is not automatically set back to normal if a perfusing rhythm is chosen. **Set Blood Pressure** On the main display, using the left to right navigation keys highlight the Blood Pressure functional area. Press the OK key to activate the BP menu or adjuste BP directly using the **BP** +/- function keys: 0:00 Logging[logn A: Sinus 80 L.Lung: Norma Using the BP+/- keys: No Waiting Rhythm R.Lung: Normal When both Systolic and Diastolic are highlighted, both Heart: Normal Normal 🖡 Defib. Enabled BP: 120 / 80 P: N 4 pressures will change and maintain difference. Pacing Threshold: 60 m/ Vocal: Cough 4 Breathing Rate: 14 BP: 120 / 80 P: N 4 When systolic is highlighted, only systolic will change, BP: 120/80 P: N 4 Set PEA but diastolic will be kept 10 mmHg below systolic. When diastolic is highlighted, only diastolic will change, BP: 120 /80 P: N 4 but systolic will be kept 10 mmHg above diastolic. The Up/ Down keys are used to change selection. "Set PEA" function key will set BP to 0/0. "Reset PEA" will set the BP back to what it was before "Set PEA" was selected. Use the "+"/"-" keys to alter volume of Korotkoff sounds directly. Pulse strength is indicated as "P:N" (Normal), "P:W" (Weak) or "P:S" (Strong)

| Set BP menu:                                                                                                    |             |                 |          |            |                 |
|----------------------------------------------------------------------------------------------------|-------------|-----------------|----------|------------|-----------------|
| Use Left / Right keys to select function.                                                                                                    | Set Blood I | Pressure        | -        |            |                 |
| <b>Systolic and Diastolic BP</b> can be adjusted using the Up/ Down keys, the "BP +/-" keys or entered directly using the numerical keys. If running rhythm is VF or Asystole, BP cannot be set. | Systolic    | Diastolic<br>80 | Vol<br>5 | Gap<br>OFF | Pulse<br>Normal |
| <b>Volume</b> can be adjusted using the "+/-" or the Up/ Down keys or directly through the numeric keypad.                                                                                       |             | - BP            | +        | -          | - +             |
| <b>Auscultatory Gap</b> (Korotkoff sound disappears in part of Phase II) can be toggled On / Off using the Up/ Down keys.                                                                        |             |                 |          |            |                 |
| Pulse strength can be adjusted using the $Up/Down$ keys.                                                                                                    |             |                 |          |            |                 |

| Breathing Rate                                                                                                    |                                                                                                    |  |
|----------------------------------------------------------------------------------------------------|----------------------------------------------------------------------------------------------------|--|
| Breathing rate is automatically set to 0 is BP is 0. The breathing rate is <u>not</u> a if a BP set.                                                            | utomatically set back to normal                                                                                                    |  |
| Breathing rate can be adjusted between 0 and 60 breaths per minute.                                                                                             | 00:00 Logging[logname]                                                                                                    |  |
| Set Breathing Rate                                                                                                    | A: Sinus 80                                                                                                    |  |
| On the main display; using the left to right navigation keys highlight the                                                                                      | No Waiting Rhythm R.Lung: Normal 4                                                                                                    |  |
| Breathing rate functional area.                                                                                                    | Perib. Enabled     Pacing     Pacing     Pacing     Vocal: Cough 4                                                                            |  |
| Press the OK key to activate the Breathing rate menu or adjust BR directly                                                                                      | Breathing Pate: 14                                                                                                    |  |
| using the <b>BR</b> +/- function keys.                                                                                                    | BP: 120 / 80 P: N 4 Breating Rate. 14                                                                                                    |  |
|                                                                                                    | SerApnea - DK +                                                                                                    |  |
| "Set Apnea" function key will set breathing rate to 0. "Reset Apnea" will                                                                                       | 00:00 Logging[logname]                                                                                                    |  |
| restore the previously set breathing rate.                                                                                                    | A: Sinus 80 L.Lung: Normal 4                                                                                                    |  |
| When Breathing rate is 0, the function key <b>"1 Breath"</b> becomes available.<br>This function will activate one breath cycle, allowing for generating breath | No Waiting Rhythm<br>Defib. Enabled<br>Pacing<br>Threshold: 60 mA<br>R.Lung: Normal 4<br>Heart: Normal 4<br>Bowel: Normal 4<br>Vocal: Cough 4 |  |
| sounds on the manikin in synchronism with forced ventilations.                                                                                                  | BP: 120 / 80 P: N 4 Breathing Rate: 0<br>Reset Apnea 1 Breath - BR +                                                                          |  |
| <b>Breathing rate</b> can be adjusted using the Up/ Down keys the "BR +/-" keys (steps of 5) or entered directly using the numerical keys.                      | Set Breathing Rate: III Y C                                                                                                    |  |
|                                                                                                    | Set Apnea – BR +                                                                                                    |  |

| Log                                                                                                    |                                                                                                    |  |  |  |
|----------------------------------------------------------------------------------------------------|----------------------------------------------------------------------------------------------------|--|--|--|
| <b>D5:24 Logging [logname]</b> The top section of the main display controls log and scenario.<br>The VitalSim automatically generates a log of events from it is turned on. Elapsed time and name for the current log is displayed in the upper left corner of the display.<br>Unless saved, the log will be erased when the Base unit is turned off. The Log / Scenario section have controls for Pause and Resume, Restart and Save logs. In addition it is possible to log "Manual" events from the Remote Control. |                                                                                                    |  |  |  |
| Saved logs can be retrieved later using the VitalSim PC utility program. Logs can be transferred to the PC for permanent storage, addition of comments and printing.                                                                                                    | Add.                                                                                                    |  |  |  |
| Log Controls                                                                                                    | 05:24 Logging [logname]                                                                                                    |  |  |  |
| <ul> <li>On the main display; using the left to right navigation keys highlight the logging functional area.</li> <li>Press the OK key to activate the Log Control menu or select functions directly from function keys.</li> <li>Pause. Stops the clock. Any events or changes in settings will not logged. Resume logging and clock.</li> <li>Restart. Restart the log. Erase current log.</li> </ul>                                                                                                    | A: Sinus 80<br>No Waiting Rhythm<br>↓ Defib. Enabled<br>Pacing<br>Threshold: 60 mA<br>BP: 120 / 80 P: N 4<br>L.Lung: Normal 4<br>R.Lung: Normal 4<br>Horman 4<br>Bowel: Normal 4<br>Vocal: Cough 4<br>BP: 120 / 80 P: N 4<br>Breathing Rate: 14<br>Event Save 4<br>II<br>Pause the current log.<br>To pause: 'OK'<br>To cancel: 'C'<br>Clear All logs<br>C OK |  |  |  |
| Save Log Serves the surrent log Log is given a default name by VitelSi                                                                                                    |                                                                                                    |  |  |  |
| "Logxx", where xx is a sequential number. This name can be modified, using the ← backspace function key and the alphanumeric keyboard.<br>Up to 25 logs can be saved. Logs are erased when transferred to PC, or they can be erased using the "Clear All Logs" function.                                                                                                    | IIII,<br>Pause<br>Restart<br>Save Log<br>Event<br>Clear All logs<br>← C OK                                                                                                    |  |  |  |
| Log Events                                                                                                    | 05:24 Log Event                                                                                                    |  |  |  |
| The <b>Event</b> function allows for entering an event into the log.<br>The events are chosen from a list of up to 14 events stored in the Remot<br>Control.<br>To log an event, select the event using the arrow keys, and press the OK<br>button.                                                                                                    | I Check ABC         8            2 Intubation         9            3 IV-line         10            4 Oxygen         11            5 Epinephrine         12            6 Vasopressin         13            7 Wrong dose         14            Defaults         Delete                                                                                          |  |  |  |
| The first seven events are preprogrammed. They can be deleted using th<br><b>"Delete"</b> function key then be reprogrammed by the user.<br>The <b>"Default"</b> function key restores the factory setting of preprogramme<br>events.<br>The last seven events are left open ("") for the user to program.<br>To program an empty event highlight the event and press the <b>"Add"</b>                                                                                                    | O5:24 Log Event         Y           1 Check ABC         8           2 Intubation         9           3 IV-line         10           4 Oxygen         11           5 Epinephrine         12           6 Vasopressin         13           7 Wrong dose         14           Defaults         Add                                                                |  |  |  |
| function key.<br>Enter the event name using the alphanumeric keys and the t← backspar<br>function key. The shift key is functional. Up to 13 characters can be use<br>for the event name.                                                                                                    | 05:24 Add Event         If Y □■           1 Check ABC         8           2 Intubation         9 ····           3tV-line         10 ····           4 Oxygen         11 ····           5 Epinephrine         12 ····           6 Vasopressin         13 ···           7 Wrong dose         14 ····                                                             |  |  |  |

| Scenario                                                                                                    |                                                                                                    |
|----------------------------------------------------------------------------------------------------|----------------------------------------------------------------------------------------------------|
| The VitalSim can run preprogrammed scenarios, generated on a PC-based scenario builder program.                                                                                                    | AD 6                                                                                                    |
| These scenarios can be transferred too the Base unit using the VitalSim PC utility program.                                                                                                    |                                                                                                    |
| Remote Control                                                                                                    | 100                                                                                                    |
| Logs and Scenarios are synchronized in the following manner:                                                                                                    | 1                                                                                                    |
| • A new log is started when a scenario is started.                                                                                                    |                                                                                                    |
| • Pause and Resume affects both scenario and log.                                                                                                    |                                                                                                    |
| To <b>start</b> a scenario, press the <b>"Scen"</b> button.<br>It usually takes a little time to transfer all the scenario information to<br>Remote Control.<br>Select the desired scenario and press OK.<br>The scenario will start, the clock is set to 0 and a new log is started.<br>The current log will be erased. | 05:24 Start Scenario                                                                                                    |
|                                                                                                    | 00:10 Running "HeartFail": 2       III Y         A: Sinus       80         No Waiting Rhythm       L.Lung: Normal 4         Defib. Enabled       Bowel: Normal 4         Pacing       Threshold: 60 mA         BP: 120 / 80       P: N 4         Breathing Rate: 14         Event       Save |

|                              |                                     | Specificat      | ions             |                 |          |         |  |
|------------------------------|-------------------------------------|-----------------|------------------|-----------------|----------|---------|--|
| Remote Control:              |                                     |                 |                  |                 |          |         |  |
| Batteries:                   | 4 AA type (LR6) Alkaline batteries. |                 |                  |                 |          |         |  |
| Battery life:                | Approximately 20 hours.             |                 |                  |                 |          |         |  |
| LCD display:                 | High Resolution B&W LCD display.    |                 |                  |                 |          |         |  |
|                              | Backlight car                       | n be turned     | On / Off in Setu | ip menu.        |          |         |  |
| Base Unit:                   | -                                   |                 |                  | -               |          |         |  |
| Batteries:                   | 6 C type (LR                        | R14) Alkaliı    | ne batteries     |                 |          |         |  |
| DC input:                    | 9V DC, 1.5 A                        | A max           |                  |                 |          |         |  |
| Sound input:                 | Line input lev                      | vel.            |                  |                 |          |         |  |
| Cuff pressure input:         | 0 - 300  mm Hg.                     |                 |                  |                 |          |         |  |
| <b>RF</b> Communication:     |                                     |                 |                  |                 |          |         |  |
| Frequency ranges.            | Europe version                      | on 868,0 – 8    | 868,6 MHz        |                 |          |         |  |
| US version 915,5 – 916,4 MHz |                                     |                 |                  |                 |          |         |  |
| Operation range:             | 10 m (30 ft) max.                   |                 |                  |                 |          |         |  |
| ECG rhythms:                 |                                     |                 |                  |                 |          |         |  |
| Available ECG Rhythms:       |                                     |                 |                  |                 |          |         |  |
| Rhythm                       | Adult Ma                            | nikin           | Child Ma         | nikin           | Infant N | lanikin |  |
|                              | Rates                               | Default<br>Rate | Rates            | Default<br>Rate | Rates    | Default |  |

|                                                           | Rates                                            | Default<br>Rate | Rates                                            | Default<br>Rate | Rates                                            | Default<br>Rate |
|-----------------------------------------------------------|--------------------------------------------------|-----------------|--------------------------------------------------|-----------------|--------------------------------------------------|-----------------|
| Sinus                                                     | 20-200                                           | 80              | 20-200                                           | 90              | 20-200                                           | 100             |
| Sinus w/ Unifocal PVCs*                                   | 20-200                                           | 80              | 20-200                                           | 90              | 20-200                                           | 100             |
| Sinus w/ Couplet. PVCs*                                   | 20-200                                           | 80              | 20-200                                           | 90              | 20-200                                           | 100             |
| Sinus w/ Multifocal PVCs*                                 | 20-200                                           | 80              | 20-200                                           | 90              | 20-200                                           | 100             |
| Sinus w/ PACs*                                            | 20-200                                           | 80              | 20-200                                           | 90              | 20-200                                           | 100             |
| Sinus w/ PJCs*                                            | 20-200                                           | 80              | 20-200                                           | 90              | 20-200                                           | 100             |
| Atrial Tachycardia                                        | 140-260                                          | 180             | 140-320                                          | 180             | 140-320                                          | 180             |
| Atrial Flutter                                            | 75-150                                           | 100             | 75-150                                           | 100             | 75-150                                           | 100             |
| Atrial fibrillation*                                      | 60-200                                           | 160             | 60-320                                           | 160             | 60-320                                           | 160             |
| Junctional                                                | 30-160                                           | 50              | 30-160                                           | 50              | 30-160                                           | 50              |
| Idioventricular                                           | 10-60                                            | 40              | 10-60                                            | 40              | 10-60                                            | 40              |
| Ventricular Tachycardia                                   | 120-240                                          | 180             | 120-320                                          | 180             | 120-320                                          | 180             |
| Ventricular Fibrillation                                  | V-Coarse,<br>Coarse,<br>Std,<br>Fine,<br>V- Fine | N/A             | V-Coarse,<br>Coarse,<br>Std,<br>Fine,<br>V- Fine | N/A             | V-Coarse,<br>Coarse,<br>Std,<br>Fine,<br>V- Fine | N/A             |
| Asystole                                                  | N/A                                              | N/A             | N/A                                              | N/A             | N/A                                              | N/A             |
| 1° AV-Block                                               | 20-200                                           | 80              | 20-200                                           | 80              | 20-200                                           | 80              |
| 2° AV-Block type 1 **                                     | 50 @3:1<br>60 @3:1<br>75 @ 2:1                   | 60              | 50 @3:1<br>60 @3:1<br>75 @ 2:1                   | 60              | 50 @3:1<br>60 @3:1<br>75 @ 2:1                   | 60              |
| 2° AV-Block type 2 **                                     | 60 @3:1<br>70 @3:1/2:1<br>90 @1:1                | 60              | 60 @3:1<br>70 @3:1/2:1<br>90 @1:1                | 60              | 60 @3:1<br>70 @3:1/2:1<br>90 @1:1                | 60              |
| 3° AV-Block<br>- Wide QRS on rate 30                      | 30, 50, 60                                       | 50              | 30, 50, 60                                       | 50              | 30, 50, 60                                       | 50              |
| Pacemaker<br>- Ventr. Pacemaker.<br>- No atrial activity. | 80                                               | 80              |                                                  | 80              |                                                  | 80              |

\* Rates are nominal ventricular rates. Actual rate may vary with occurrences of extrasystoles. \*\* Rates are nominal atrial rates. Effective ventricular rate will be lower. "@ 2:1" indicates ratio between conducted and not conducted p-waves.

## Specifications

## **QRS Types:**

There are seven different QRS waveforms named "A" to "G" which can be selected. Available QRS types vary with each Basic rhythm.

Supraventricular QRS types for: Sinus, A-tach, A-flutt, A-fib, Junctional, 1°AVB, 2°AVB types 1 and 2, 3°AVB (high rates), Atrial Pacemaker, PACs and PJCs

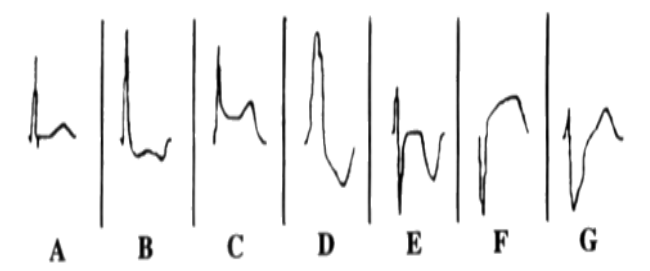

**A.** Normal upright QRS-T. **B.** Upright QRS with ST depression and T inversion.

- **C.** Upright QRS with ST elevation.
- **D.** BBB. Broad R-wave with T inversion.
- E. Biphasic QRS with T inversion.
- **F.** QS with ST elevation.
- G. BBB. Broad R-wave with upright T.

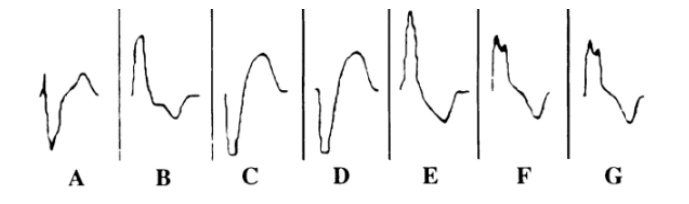

Ventricular QRS types for: Idioventricular, V-Tach and PVCs:

- A. Broad rS wave.
  B. Broad R wave.
  C. Broad QS wave
  D. Broad QS wave. Same as C.
  E. Broad R wave.
  F. Broad Rr Wave.
- G. Broad Rr Wave. Same as F.

## Heart sounds:

Heart sounds are synchronized to ECG.

Available Heart sounds.

| Heart sounds:                   | Adult<br>Manikin | Child<br>Manikin | Infant<br>Manikin |
|---------------------------------|------------------|------------------|-------------------|
| Normal                          |                  |                  |                   |
| Aortic Stenosis                 |                  | $\checkmark$     | $\checkmark$      |
| Austin Flint Murmur             |                  | $\checkmark$     | $\checkmark$      |
| Mitral Valve Prolapse           |                  |                  |                   |
| Systolic Murmur                 |                  | $\checkmark$     | $\checkmark$      |
| Diastolic Murmur                |                  |                  |                   |
| Friction Rub                    |                  |                  |                   |
| Opening Snap @70 msec           |                  |                  |                   |
| Stills Murmur                   |                  | $\checkmark$     | $\checkmark$      |
| Atrial Septal Defect (ASD)      |                  | $\checkmark$     | $\checkmark$      |
| Ventricular Septal Defect (VSD) |                  |                  | $\checkmark$      |
| Pulmonary Stenosis              |                  |                  | $\checkmark$      |

# Specifications

**Lung sounds:** Lung sounds are synchronized to breathing rates, adjustable from 0 - 60 breaths / min. Available Lung sounds.

| Lung sounds:         | Adult<br>Manikin | Child<br>Manikin | Infant<br>Manikin |
|----------------------|------------------|------------------|-------------------|
| Normal Breath Sounds | $\checkmark$     |                  | $\checkmark$      |
| Fine Crackles        | $\checkmark$     | $\checkmark$     | $\checkmark$      |
| Coarse Crackles      | $\checkmark$     | $\checkmark$     | $\checkmark$      |
| Pneumonia            | $\checkmark$     | $\checkmark$     | $\checkmark$      |
| Wheeze               | $\checkmark$     | $\checkmark$     | $\checkmark$      |
| Stridor              | $\checkmark$     | $\checkmark$     | $\checkmark$      |
| Pleural Rub          | $\checkmark$     |                  |                   |
| Rhonchi              |                  | $\checkmark$     |                   |

# **Bowel sounds:**

Available bowel sounds.

|                      | Adult Manikin |              | Child        | Infant  |
|----------------------|---------------|--------------|--------------|---------|
| Bowel sounds:        | Male          | Female       | Manikin      | Manikin |
| Normal               |               |              | $\checkmark$ |         |
| Borborygmus          |               |              | $\checkmark$ |         |
| Hyperactive          |               | $\checkmark$ | $\checkmark$ |         |
| Hypoactive           |               |              | $\checkmark$ |         |
| Fetal Normal 140 BPM |               |              |              |         |
| Fetal Brady 100 BPM  |               |              |              |         |
| Fetal Tachy 200 BPM  |               |              |              |         |

# Vocal sounds:

Vocal sounds are adjusted for age and gender of manikin.

| Male      | Female    | Child     | Infant  |
|-----------|-----------|-----------|---------|
| Manikin   | Manikin   | Manikin   | Manikin |
| Vomit     | Vomit     | Vomit     | Cry     |
| Cough     | Cough     | Cough     | Scream  |
| Moan      | Moan      | Moan      | Content |
| SOB       | SOB       | SOB       | Hickup  |
| Breathing | Breathing | Breathing | _       |
| Scream    | Scream    | Scream    |         |
| Yes       | Yes       | Yes       |         |
| No        | No        | No        |         |

| Specifications                                               |                                                                                                    |                      |                                      |  |  |
|--------------------------------------------------------------|----------------------------------------------------------------------------------------------------|----------------------|--------------------------------------|--|--|
| Blood Pressure:<br>Pressure range<br>Accuracy<br>Calbration: | 0 - 300 mmHg<br>+/- 4 mmHg<br>Pressure sensor                                                                                       | must be calibrated   | to sphygmomanometer. See Setup menu. |  |  |
| Pulse:                                                       |                                                                                                    |                      |                                      |  |  |
| Available pulses:                                            | Carotid, Brachial and Radial<br>Only 2 pulses can be palpated simultaneously (Power considerations)                                 |                      |                                      |  |  |
| Palpated BP:                                                 | Radial pulse turns off at systolic BP.<br>Brachial pulse turns off at 20 mmHg, to prevent noise generation in<br>auscultation area. |                      |                                      |  |  |
| Pulses are adjusted to BP                                    | as follows:                                                                                                    |                      |                                      |  |  |
|                                                              | Systolic BP                                                                                                    | <b>Carotid Pulse</b> | Radial/Brachial Pulse                |  |  |
|                                                              | >= 88                                                                                                    | Normal               | Normal                               |  |  |
|                                                              | < 88                                                                                                    | Normal               | Weak                                 |  |  |
|                                                              | < 80                                                                                                    | Normal               | Absent                               |  |  |
|                                                              | < 70                                                                                                    | Weak                 | Absent                               |  |  |
|                                                              | < 60                                                                                                    | Absent               | Absent                               |  |  |
|                                                              |                                                                                                    |                      |                                      |  |  |